# Configureer EIGRP IPV6 op ASA

## Inhoud

Inleiding

Voorwaarden

Minimale ondersteunde software- en hardwareplatforms

<u>Vereisten</u>

Gebruikte componenten

EIGRP voor IPV6

<u>Nieuw</u>

Beperkingen

Ondersteunde producten

Niet ondersteund

**Functiedetails** 

Functionele functiebeschrijving

**EIGRP-functies** 

EIGRP functioneel overzicht

Hoe het werkt

EIGRP-berichtstromen

Buurlanden oprichten

Interne weergave/ASA CLI

Buurland: basisconfiguratie en multi/Unicast

Buurt: interface- en router-id opgeven

Basis nabuurschap

Verifiëren

Controleer nabuurschapsstaat

Configuratie van Hello en Hold Interval

Passieve interfaceconfiguratie

Gedistribueerde lijst voor routefiltering

Routes herverdelen vanaf andere protocollen

EIGRP IPv6 in ASDM

Overzicht van nieuwe opties voor EIGRPv6

EIGRPv6-configuratie in interface

Configureer EIGRPv6-instellingen voor een interface

Procesinstanties en passieve interfaces

Configuratie van passieve interfaces

Configuratie van EIGRP- en standaardmetriek

Configuratie van filterregels (distributielijst)

Configuratie van routen opnieuw distribueren

Buur: Unicast-routermodus

Multicast routermodus

| <u>IP</u> \ | /6 EIGRP in CSM                                 |
|-------------|-------------------------------------------------|
|             | Overzicht van nieuwe opties in CSM voor EIGRPv6 |
|             | Ondersteuning van EIGRP IPv6 inschakelen        |
|             | EIGRP IPv6 setup-tabblad                        |
|             | EIGRP IPv6-buren, tabblad                       |
|             | EIGRP IPv6-tabblad Herdistributie               |
|             | EIGRP IPv6-overzichtsadres. tabblad             |
|             | EIGRP IPv6-interfaces. tabblad                  |
| <u>Pro</u>  | obleemoplossing                                 |
|             | Stappen voor probleemoplossing                  |
|             | Probleem met voorbeeld                          |
|             | Revisiegeschiedenis                             |

## Inleiding

Dit document beschrijft hoe u EIGRP IPV6 kunt configureren op Cisco adaptieve security applicatie (ASA).

### Voorwaarden

| Minimale ondersteunde software- en | hardwareplatforms |
|------------------------------------|-------------------|
|------------------------------------|-------------------|

| Min. ondersteunde<br>Manager versie | Beheerde apparaten | Min. ondersteunde versie<br>van beheerde apparaat<br>vereist | Opmerkingen |
|-------------------------------------|--------------------|--------------------------------------------------------------|-------------|
| ASA                                 | Alle ASA-platforms | 9.20.1                                                       | CLI         |
| CSM                                 | Alle ASA-platforms | 4.27                                                         | CSM GUI     |
| ASDM                                | Alle ASA-platforms | 7.20.1                                                       | ASDM GUI    |

### Vereisten

Cisco raadt kennis van de volgende onderwerpen aan:

- Cisco Security Manager
- Adaptieve security apparaatbeheer

#### Gebruikte componenten

De informatie in dit document is gebaseerd op de volgende software- en hardware-versies:

- Cisco adaptieve security applicatie (ASA), 9.20.1 of hoger
- Cisco Security Manager (CSM) met 4.27 lijnen
- Cisco Adaptieve Security Device Manager met 7.20.1

De informatie in dit document is gebaseerd op de apparaten in een specifieke laboratoriumomgeving. Alle apparaten die in dit document worden beschreven, hadden een opgeschoonde (standaard)configuratie. Als uw netwerk live is, moet u zorgen dat u de potentiële impact van elke opdracht begrijpt.

## EIGRP voor IPV6

· EIGRP wordt reeds ondersteund en beschikbaar op ASA. De vraag naar EIGRP IPV6 neemt toe.

· De configuratie voor EIGRPv4 en EIGRPv6 is gelijkaardig, maar zij kunnen onafhankelijk worden gevormd en worden beheerd.

· Door verschillen in protocollen verschillen de configuratie en werking enigszins.

### Nieuw

· In eerdere releases werd EIGRP alleen ondersteund voor IPv4 en vanaf ASA 9.20 wordt EIGRP ondersteund met IPV6.

· Ondersteuning voor EIGRP IPv6 met link-lokaal adres alleen op ASA.

### Beperkingen

Ondersteunde producten

 $\cdot$  EIGRPv6 wordt momenteel alleen ondersteund op ASA op routed mode, HA en cluster.

· De wijk EIGRPv6 kan slechts met verbinding lokaal adres worden toegelaten.

Niet ondersteund

- · Transparante modus
- · Multicontext
- Verificatie
- $\cdot$  Op FTD

Functiedetails

### Functionele functiebeschrijving

- · EIGRP voor IPv6 gebruikt hetzelfde framework als EIGRP voor IPv4.
- · EIGRP IPv6 zou alleen communiceren met IPv6-peers en alleen IPv6-routes adverteren.

EIGRP IPV4 en EIGRP IPv6 delen vergelijkbare kenmerken als:

- $\cdot$  De buren, routing en topologietabellen worden onderhouden.
- · Het gebruikt DUBBELE stapel voor snelle convergentie en lijn vrij netwerk.

De verschillen zijn:

- · De netwerkopdracht onder router-mode wordt niet gebruikt voor EIGRP IPv6.
- · Gebruik ipv6 router eigrp <AS> om EIGRP IPV6-routerproces in te schakelen.
- · Configureer expliciet ipv6 eigrp <AS> om EIGRP IPv6 op een specifieke interface in te schakelen.
- · Door gebruiker ingesteld IPv6-adres kan niet worden gebruikt om de buurt vast te stellen.
- · Verificatie wordt niet ondersteund in de huidige release.

## **EIGRP-functies**

### EIGRP functioneel overzicht

· EIGRP voor IPv6 zou hetzelfde zijn als EIGRP IPv4.

· EIGRP gebruikt het Verspreidende Algoritme van de Update (DUBBEL) om snelle convergentie te bereiken.

DUAL berekent niet alleen de beste routes, maar ook lusvrije routes.

Er zijn voornamelijk twee tabellen die door DUAL-to worden gebruikt voor de berekening van de beste route. Zij zijn buur die lijst, topologielijst verpletteren.

DUBBEL berekent alternatief pad op basis van gerapporteerde haalbare afstand. • De buurlijst houdt spoor van alle direct verbonden buren. De pakketten van Hello worden gebruikt om dat status van buur te controleren.

 $\cdot$  De tabel van de topologie houdt informatie over metriek van alle routes in het netwerk bij. Opvolger en uitvoerbare opvolger houden de beste weg en de afwisselende weginformatie.

### Hoe het werkt

De berichten van Hello worden gebruikt om buur te ontdekken alvorens nabijheid duidelijk te maken.

De berichten van de update worden uitgewisseld tussen buren om topologietabel en routingstabel te bouwen.

De berichten van de vraag worden verzonden naar andere buren EIGRP voor een uitvoerbare opvolger wanneer DUBBEL een route opnieuw gegevens verwerkt waarin de firewall geen uitvoerbare opvolger heeft.

De antwoordberichten worden verzonden als reactie op een pakket van de Vraag EIGRP.

De berichten van de bevestiging worden gebruikt om Updates EIGRP, Vragen, en Antwoorden te erkennen.

### **EIGRP-berichtstromen**

EIGRP IPv6 gebruikt een pakket van Hello om andere EIGRP-geschikt apparaten op verbindingen direct in bijlage te ontdekken en buurverhoudingen te vormen.

EIGRP IPv6 brengt de pakketten van Hello met een bronadres over die het verbinding-lokale adres van de overbrengende interface zijn.

De berichten van Hello zijn als houden levendige berichten om spoor van de buurstatus te houden.

Standaard timer van hello bericht is 5 seconden. Op de uitwisseling van het Hello bericht, wordt een updatebericht ontvangen en verzonden. Dit wordt gebruikt om de topologietabel te bouwen en de routes in de RIB dienovereenkomstig te installeren.

### Buurlanden oprichten

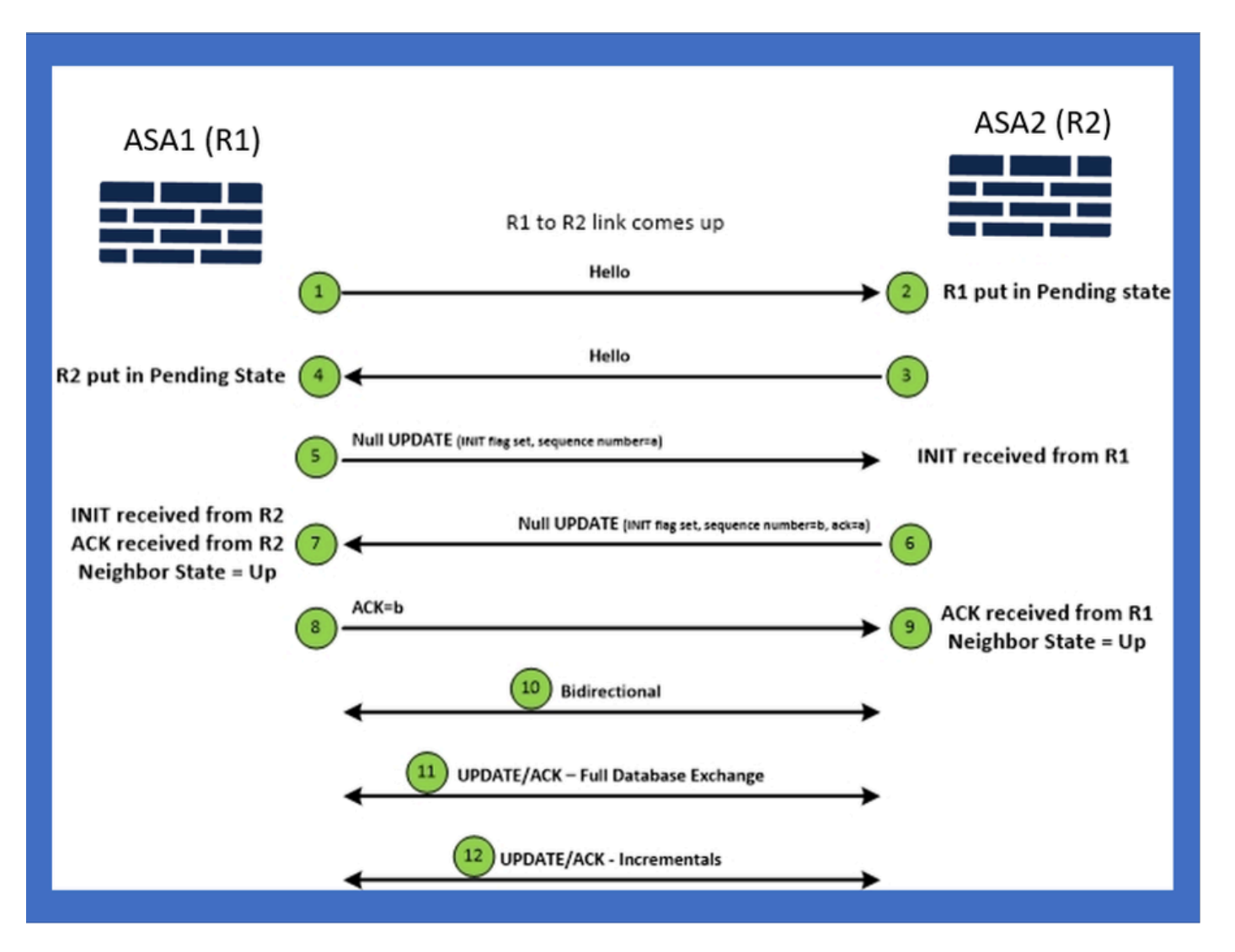

### Interne weergave/ASA CLI

### Buurland: basisconfiguratie en multi/Unicast

Om nabuurschap tot stand te brengen, is de router mode configuratie nodig. Het is hetzelfde voor IPv4, behalve voor de configuratie die begint met het sleutelwoord IPv6.

Het moet ook de deelnemende interface aan autonoom systeem toevoegen.

Buurt kan op twee manieren worden gevormd, met behulp van multicast of unicast.

| Multicast router mode config                                                                                          | Unicast router mode config                                                   |
|----------------------------------------------------------------------------------------------------|------------------------------------------------------------------------------|
| ciscoasa(config-rtr)# ipv6 router eigrp 100<br>ciscoasa(config-rtr)# show run ipv6<br>!<br>ipv6 router eigrp 100<br>! | ipv6 router eigrp 100<br>neighbor fe80::250:56ff:fe9f:9e3d interface r0<br>! |

#### Buurt: interface- en router-id opgeven

- Naast de configuratie van de routermodus, moet de interface die deelneemt aan de buurt worden aangesloten op het respectievelijke autonome systeem.
- Zorg ervoor dat IPv6 op de interface is ingeschakeld.
- Routerid is nodig om een groep te kunnen vormen. Het zou impliciet van de IPv4 interface worden genomen, of het moet uitdrukkelijk onder routerwijze worden gevormd, anders zou de buur niet worden gevormd.

#### Basis nabuurschap

U hebt eenvoudig de verbonden topologie en configuratie voor unicast en multicast nabuurschap geleid.

| Multicast Topology                                                                                                    |                                                                                                    | Unicast Topology |                                                                                                    |  |  |
|----------------------------------------------------------------------------------------------------|----------------------------------------------------------------------------------------------------|------------------|----------------------------------------------------------------------------------------------------|--|--|
| !<br>interface GigabitEthernet0/0<br>nameif left<br>security-level 0<br>ip address 2.2.2.1 255.255.255.0<br>ipv6 enable<br>ipv6 eigrp 100<br>Ipv6 router eigrp 100<br>! | Interface GigabitEthernet0/0     Interface GigabitEthernet0/0       nameif left     Interface GigabitEthernet0/0       security-level 0     nameif left       lp address 2.2.2 255.255.255.0     security-level 0       ipv6 enable     ip address 2.2.2.1 255.255.255.0       ipv6 eigrp 100     ip address 2.2.2.1 255.255.255.0       ipv6 router eigrp 100     ipv6 eigrp 100       ipv6 router eigrp 100     Ipv6 router eigrp 100       i     neighbor fe80::250:56ff:fe9f:c2ba interface left |                  | !<br>interface GigabitEthernet0/0<br>nameif left<br>security-level 0<br>Ip address 2.2.2 255.255.255.0<br>ipv6 enable<br>ipv6 eigrp 100<br>ipv6 router eigrp 100<br>neighbor fe80::250:56ff:fe9f:628c interface right<br>! |  |  |
| ASA1                                                                                                    | g0/0 ASA2                                                                                                    | ASA1             | g0/0 ASA2                                                                                                    |  |  |

### Verifiëren

#### Controleer nabuurschapsstaat

laten zien dat de buren van de ipv6 eigrp gebruikt worden om de buurstaat te controleren.

| <#root>            |               |          |                 |              |      |          |     |                          |
|--------------------|---------------|----------|-----------------|--------------|------|----------|-----|--------------------------|
| ciscoasa(config-rt | r)# show ipv6 | eigrp ne | eighbors        |              |      |          |     |                          |
| EIGRP-IP∨6 Neighbo | rs for AS(50) |          |                 |              |      |          |     |                          |
| H Address          | Interface     | e Hold   | Uptime<br>(sec) | SRTT<br>(ms) | RTO  | Q<br>Cnt |     | Seq<br>Num               |
| 1 Link-local addre | ss: m3        | 12       | 1w3d            | 270          | 1620 | 0        | 153 | fe80::250:56ff:fe9f:e7e8 |
| 0 Link-local addre | ss: m2        | 12       | 1w3d            | 174          | 1044 | 0        | 152 | fe80::250:56ff:fe9f:8d83 |

### Configuratie van Hello en Hold Interval

- Het interval van Hello en het interval van de Greep kunnen worden geconfigureerd met behulp van de configuraties onder interface.
- Voor niet-uitzending multiple access network (NBMA) interfaces, is de standaardwaarde van hello timer 5 seconden en de standaard waarde van de greeptijd is 15 seconden.

```
<#root>
ciscoasa(config-if)# ipv6 hello-interval eigrp 100 ?
interface mode commands/options:
   <1-65535> Seconds between hello transmissions
ciscoasa(config-if)#
ciscoasa(config-if)# ipv6 hold-time eigrp 200 ?
interface mode commands/options:
   <1-65535> Seconds before neighbor is considered down
ciscoasa(config-if)#
```

### Passieve interfaceconfiguratie

 In het geval dat u geen interface wilt om nabuurschap te vormen, kan passief-interface configuratie worden gebruikt zodat Hellos op de interface niet worden verzonden en niet formuliernabijheid.

#### <#root>

ciscoasa(config-rtr)# passive-interface ?

ipv6-router mode commands/options:

Current available interface(s):

default Suppress routing updates on all interfaces

g0 Name of interface GigabitEthernet0/0

mgmt Name of interface Management0/0

ciscoasa(config-rtr)#

#### Gedistribueerde lijst voor routefiltering

 De gedistribueerde lijst kan samen met het prefix worden gebruikt dat aan filter routeert updates of inkomend of uitgaand voor bepaalde interface.

```
<#root>
ciscoasa(config-rtr)# distribute-list prefix-list abc ?
ipv6-router mode commands/options:
    in Filter incoming routing updates
    out Filter outgoing routing updates
ciscoasa(config-rtr)#
```

#### Routes herverdelen vanaf andere protocollen

- De routers van andere routeringsprotocollen kunnen in EIGRP worden opnieuw verdeeld.
- · Gebruik het redistribute commando onder router.

<#root>

```
ciscoasa(config-rtr)# redistribute ?
```

| bgp          | Border Gateway Protocol (BGP)                      |
|--------------|----------------------------------------------------|
| connected    | Connected Routes                                   |
| eigrp        | Enhanced Interior Gateway Routing Protocol (EIGRP) |
| isis         | ISO IS-IS                                          |
| ospf         | Open Shortest Path First (OSPF)                    |
| static       | Static Routes                                      |
| ciscoasa(con | fig-rtr)#                                          |

## EIGRP IPv6 in ASDM

Overzicht van nieuwe opties voor EIGRPv6

- Ondersteuning van EIGRPv6 wordt toegevoegd als deel van ASDM 7.20.1.
- De configuratie EIGRPv6 die als deel van interfaces sub CLI bevel wordt toegevoegd.
- De configuratie van EIGRPv6 die in router en steunrouterbevelen wordt toegevoegd.

EIGRPv6-configuratie in interface

- 1. Navigeer naar Configuration > Device Setup > Routing > EIGRPv6.
- 2. Selecteer Interface om alle interfaces te kunnen zien die worden ondersteund.

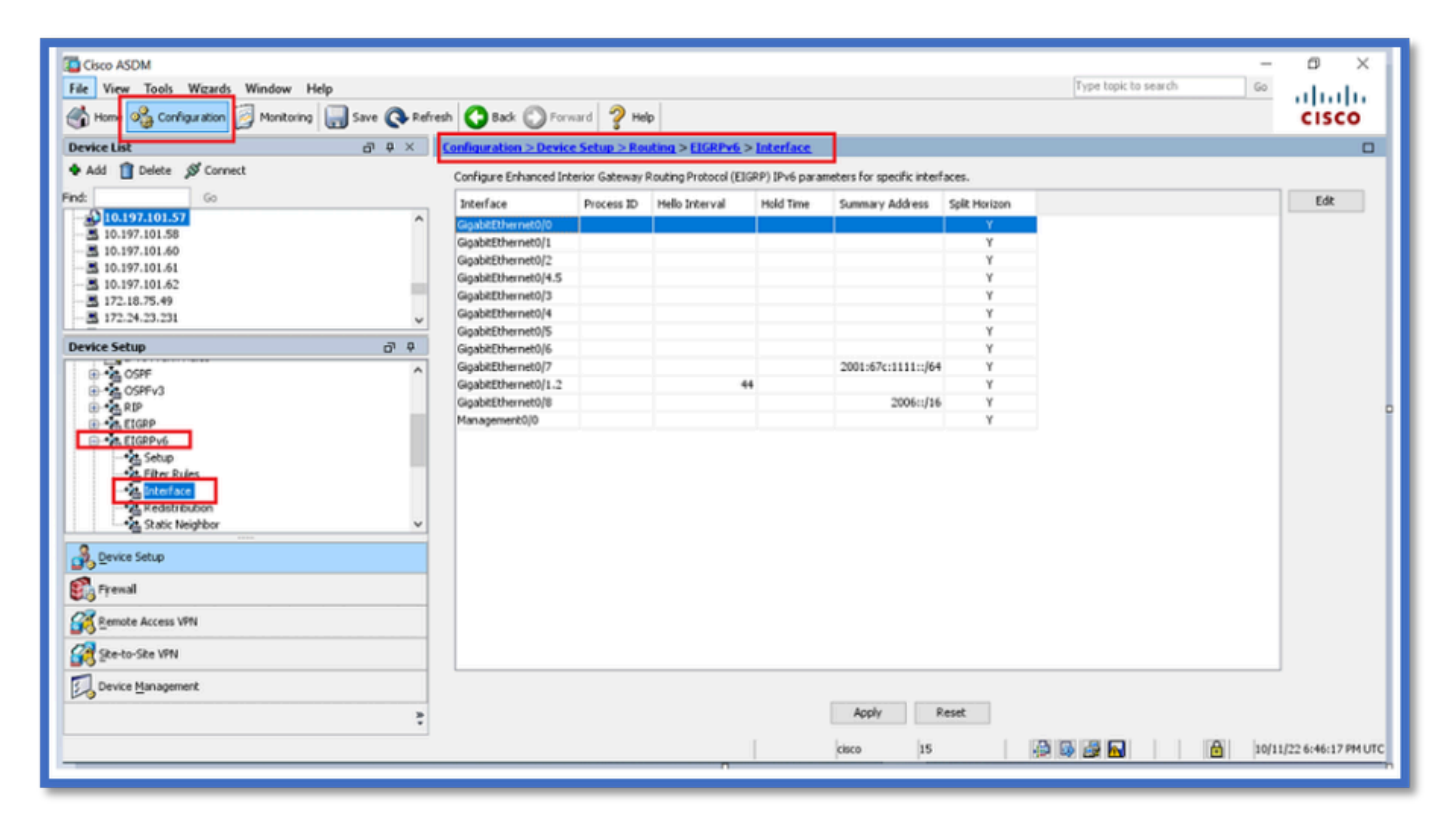

Configureer EIGRPv6-instellingen voor een interface

- 1. Navigeer naar Configuration > Device Setup > Routing > EIGRPv6 > Interface.
- 2. Selecteer Interface en klik op Bewerken.
- 3. Selecteer het selectievakje of de selectievakjes om proces-ID, Hello Interval, Hold Time, Split Horizon en/of Samenvattend adres te configureren.
- 4. Configureer de instellingen en klik vervolgens op OK.
- 5. Klik op Verzenden.
- 6. Wanneer de CLI wordt weergegeven, klikt u op Verzenden, Annuleren of Opslaan naar bestand.

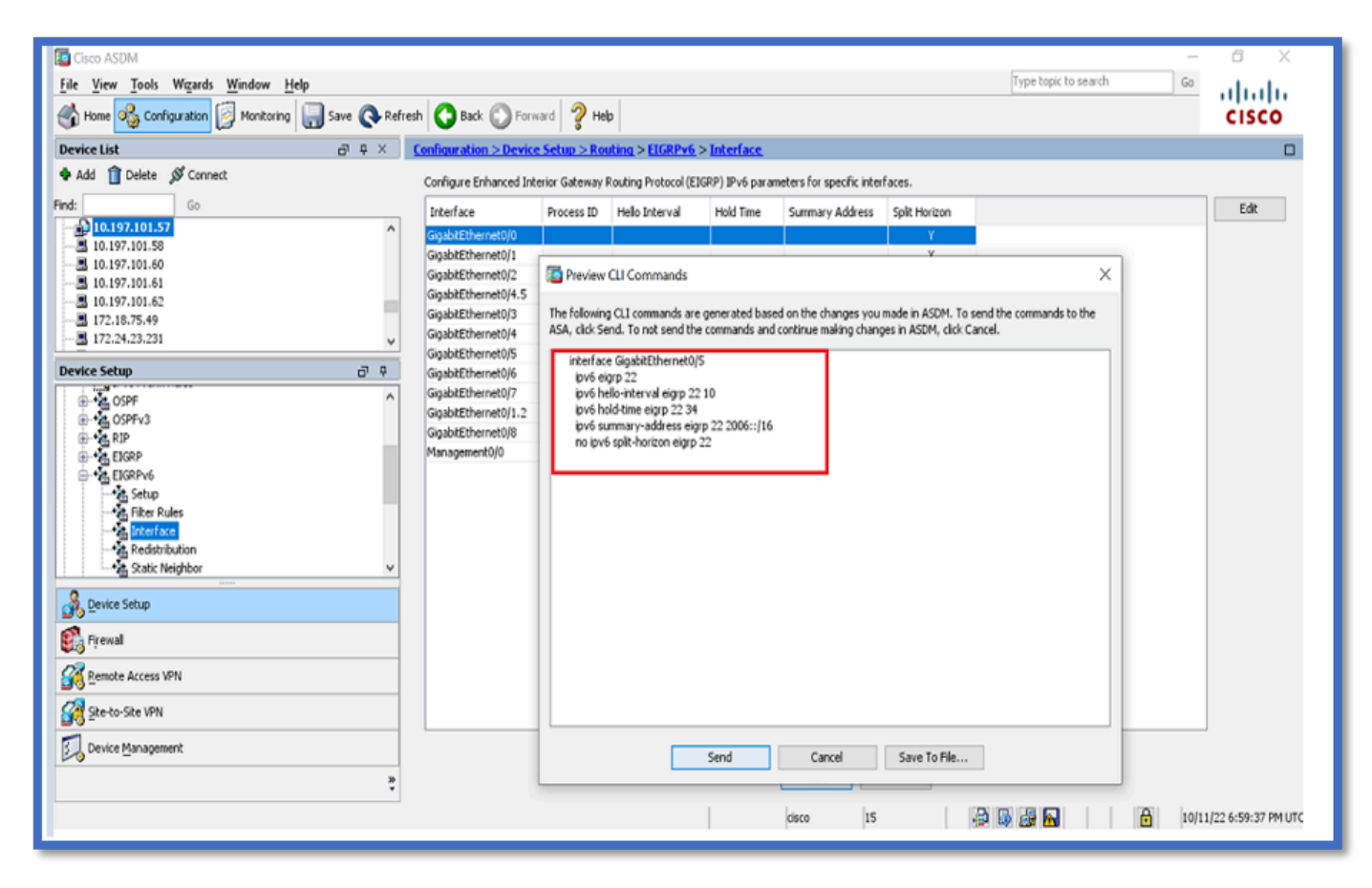

Procesinstanties en passieve interfaces

- 1. Navigeer naar Configuration > Device Setup > Routing > EIGRPv6 > Setup.
- 2. Kan procesinstanties en passieve interfaces zien.
- 3. Schakel onder Procesinstanties EIGRPv6-proces in.

|                                                |                                                                                                    |                                                                                                    | _     |                    |
|------------------------------------------------|----------------------------------------------------------------------------------------------------|----------------------------------------------------------------------------------------------------|-------|--------------------|
| Cisco ASDM                                     |                                                                                                    |                                                                                                    | -     | 6 ×                |
| File View Tools Wizards Window Help            |                                                                                                    | Type topic to search                                                                                                    | Go    | ahaha              |
| Home 🗞 Configuration 📴 Monitoring 识 Save 🔇 Ref | esh 🔇 Back 🔘 Forward 🦻 Help                                                                             |                                                                                                    |       | CISCO              |
| Device List 🗗 🗘 🛪                              | Configuration > Device Setup > Routing > EIGRPv6 > Setup                                                |                                                                                                    |       |                    |
| 🕈 Add 📋 Delete 🖋 Connect                       | Enable at least one EIGRPv6 Process Instance and define networks.                                       |                                                                                                    |       |                    |
| Find: Go                                       |                                                                                                    |                                                                                                    |       |                    |
|                                                | Process Instances Passive Interfaces                                                                    |                                                                                                    |       |                    |
|                                                | A maximum of one EIGRPv6 process can be configured. To remove an EIGRPv6 process, disable the checkbox. |                                                                                                    |       |                    |
|                                                | EIGRPv6 Process                                                                                         |                                                                                                    |       |                    |
|                                                | Enable this EIGRPv6 Process                                                                             |                                                                                                    |       |                    |
| - a 17224/23/231                               | EIGRPv6 Process Advanced                                                                                |                                                                                                    |       |                    |
| Device Setup                                   |                                                                                                    |                                                                                                    |       |                    |
| ⊕ • • • • OSPF                                 |                                                                                                    |                                                                                                    |       |                    |
| ⊕ • A RIP                                      |                                                                                                    |                                                                                                    |       |                    |
| Elcep                                          |                                                                                                    |                                                                                                    |       |                    |
| -2th Setup                                     |                                                                                                    |                                                                                                    |       |                    |
| Filter Rules                                   |                                                                                                    |                                                                                                    |       |                    |
|                                                |                                                                                                    |                                                                                                    |       |                    |
| Static Neighbor                                |                                                                                                    |                                                                                                    |       |                    |
| Revice Setup                                   |                                                                                                    |                                                                                                    |       |                    |
| 🕃 Fyrewall                                     |                                                                                                    |                                                                                                    |       |                    |
| Remote Access VPN                              |                                                                                                    |                                                                                                    |       |                    |
| Ste-to-Site VPN                                |                                                                                                    |                                                                                                    |       |                    |
| Device Management                              |                                                                                                    |                                                                                                    |       |                    |
| 5                                              | Apply Reset                                                                                             |                                                                                                    |       |                    |
| Device configuration refreshed successfully.   | cisco 15                                                                                                | 14 de 16 de 16 de | 10/11 | /22 7:19:07 PM UTC |

Configuratie van passieve interfaces

- 1. Navigeer naar Configuration > Device Setup > Routing > EIGRPv6 > Setup.
- 2. Klik op Passieve interfaces > Add > Select Interface.

| Cisco ASDM<br>File View Tools Wizards Window Help                                                                                                    |                                                                                      |                                                                                                    | Type topic to search | - 0 X                   |
|----------------------------------------------------------------------------------------------------|--------------------------------------------------------------------------------------|----------------------------------------------------------------------------------------------------|----------------------|-------------------------|
| Home 🖓 Configuration 😥 Monitoring 识 Save 🔇 Refr                                                                                                    | esh 🔇 Back 🔘 Forv                                                                    | eard 🦻 Help                                                                                                    |                      | CISCO                   |
| Device List 🗗 🖗 🗡                                                                                                    | Configuration > Device                                                               | setup > Routing > EIGRPv6 > Setup                                                                                                    |                      |                         |
| Add ① Delete      Connect Find: Go     Go     10.197.101.57     10.197.101.50     10.197.101.64     10.197.101.64     10.197.101.64     10.197.101.64     10.197.101.64                                                                                                    | Enable at least one EIGRP<br>Process Instances Pass<br>Configure the passive in<br>6 | v6 Process Instance and define networks.<br>Ive Interfaces<br>Interfaces for EIGRP Process<br>Suppress routing updates on all interfaces.                                                                                                    |                      |                         |
| -= 172.10.75.79<br>                                                                                                    | Interface                                                                            | EIGRP Process                                                                                                    | Passive              | Add                     |
| Image: Second Second |                                                                                      | Add EIGRP Pessive Interface     X       EIGRPv6 AS:     Image: Second Second S |                      |                         |
| Cenice Setup      Frewal      Compared Access VPN      Compared Access VPN      Device Management                                                                                                    |                                                                                      | Acely                                                                                                    | Peret                |                         |
| C<br>Device configuration refreshed successfully.                                                                                                    |                                                                                      | cisco                                                                                                    | 15 🎒 🖓 🖓 🖍           | 10/11/22 7:39:47 PM UTC |

- 3. Klik op OK.
- 4. Klik op Apply (Toepassen).
- 5. Het CLI-venster verschijnt.

| Gisco ASDM                                                                                                    |                                 |                                                                                                    |                                                                                | _      | 6 X               |
|----------------------------------------------------------------------------------------------------|---------------------------------|----------------------------------------------------------------------------------------------------|--------------------------------------------------------------------------------|--------|-------------------|
| File View Tools Wizards Window Help                                                                                                    |                                 |                                                                                                    | Type topic to search                                                           | Go     | مايتان            |
| 🚳 Home 🚳 Configuration 🔯 Monitoring 🎧 Save 🔇 Refi                                                                                                    | esh 🔇 Back 🔘 Forward            | <b>ў</b> нер                                                                                                    |                                                                                |        | CISCO             |
| Device List 🗗 🖓 🗸                                                                                                    | Configuration > Device Setu     | p > Routing > EIGRPv6 > Setup                                                                                                    |                                                                                |        |                   |
| 🗣 Add 📋 Delete 🖋 Connect                                                                                                    | Enable at least one EIGRPv6 Pro | cess Instance and define networks.                                                                                                    |                                                                                |        |                   |
| Find: Go                                                                                                    |                                 |                                                                                                    |                                                                                |        |                   |
| 10.197.101.57                                                                                                    | Process Instances Passive In    | terfaces                                                                                                    |                                                                                |        |                   |
|                                                                                                    | Configure the parries interfac  | er for FIGPD Provers                                                                                                    |                                                                                |        |                   |
|                                                                                                    | Configure the passive internal  |                                                                                                    |                                                                                |        |                   |
|                                                                                                    | • V                             | suppress routing updates on all interraces.                                                                                                    |                                                                                |        |                   |
|                                                                                                    |                                 | annan a                                                                                                    |                                                                                |        |                   |
| 172.24.23.231 v                                                                                                    | Interface                       | EIGRP Process                                                                                                    | Passive                                                                        |        | Add               |
| Device Setup 🗗 🖗                                                                                                    | inside                          |                                                                                                    | 6 true                                                                         |        | Delete            |
| OSPF     OSPF     OSPF     OSPF     OSPF     OSPF     OSPF     OSPF     OSPF     OSPF     OSPF     OSP     OSP     OSPF     OSP     OSP | P. The f. ASA.                  | eview CLI Commands<br>alowing CLI commands are generated based on the changes<br>clck Send. To not send the commands and continue making d<br>vis router eigrp 6<br>passive-interface inside | you made in ASDM. To send the commands to the<br>hanges in ASDM, click Cancel. |        |                   |
| Device configuration refreshed successfully.                                                                                                    |                                 | disco                                                                                                    | 15 🚑 🕼 🛃 🖍                                                                     | 10/11/ | 22 7:43:57 PM UTC |

Configuratie van EIGRP- en standaardmetriek

- 1. Navigeer naar Apparaatinstelling > Routing > EIGRPv6 > Installatie.
- 2. Klik op Proces-instanties > Proces-ID-waarde opgeven.
- 3. Klik op de knop Geavanceerd.
- 4. Geef routerid, standaard metriek, stub en log buurwaarden op.

| Te Cisco ASDM                                                                                                    |                                                                                                    | -                                                                                                    | 6 X                 |
|----------------------------------------------------------------------------------------------------|----------------------------------------------------------------------------------------------------|----------------------------------------------------------------------------------------------------|---------------------|
| File View Tools Wizards Window Help                                                                                                    |                                                                                                    | Type topic to search Go                                                                                                    | ahaha               |
| Home 💑 Configuration 🔯 Monitoring 🔚 Save 🔇 Refr                                                                                                    | esh 🔇 Back 💭 Forward 🦻 Help                                                                                                    | The property of the second discovery of the second discovery of the second dis | CISCO               |
| Device List di                                                                                                    | Configuration > Device Setup > Routing > EIGRPv6 > S                                                                                                    | Edit ElüKPvb Process Advanced Properties                                                                                                    |                     |
| Add      Delete      Connect      Find:     Go     10.197.101.58     Go     10.197.101.58     I0.197.101.61     I0.197.101.61     I0.197.101.62     I0.197.101.62     I72.18.75.49     GOFF     GOFF     GOF     GOFF     GOFF     GOF     GOFF     GOF     GOFF     GOFF     GOF     GOF | Enable at least one EIGRPv6 Process Instance and define netwo<br>Process Instances Passive Interfaces<br>A maximum of one EIGRPv6 process can be configured. To ref<br>EIGRPv6 Process<br>EIGRPv6 Process<br>EIGRPv6 Process<br>EIGRPv6 Process<br>EIGRPv6 Process<br>EIGRPv6 Process<br>EIGRPv6 Process | EIGBPv6 Process: 2<br>Router ID: Automatic V<br>Default Metrics<br>Bandwidth: (1 - 4294967295) Delay: (1 - 4294967295)<br>Loading: (1 - 255) MTU: (1 - 65535)<br>Reliability: (0 - 255)<br>Stub<br>Stub Receive only (If selected, no other stub options may be selected.)<br>Stub Connected Stub Redistributed<br>Stub Static Stub Static Stub Stub Summary                                                                                                    |                     |
| Static Neighbor      Static Neighbor      Perice Setup      Frewal                                                                                                    |                                                                                                    | Adjacency Changes<br>Enable this for the frewall to send a systog<br>message when a neighbor goes up/down.<br>I tog neighbor changes<br>Enable this for the firewall to send a systog<br>message for warrings & therval in seconds.<br>U tog neighbor warnings 10                                                                                                    |                     |
| Remote Access VPN  Ste-to-Ste VPN  Device Management                                                                                                    |                                                                                                    | OK Cancel Help                                                                                                    |                     |
| Device configuration refreshed successfully.                                                                                                    |                                                                                                    | Appy Reset                                                                                                    | 1/22 7:26:47 PM UTC |

- 5. Klik op Apply (Toepassen).
- 6. Het CLI-venster verschijnt.

| Gisco ASDM<br>File View Tools Wizards Window Help                                                                                                    |                                                                                                    | - 🗇                                                                                                    | ×    |
|----------------------------------------------------------------------------------------------------|----------------------------------------------------------------------------------------------------|----------------------------------------------------------------------------------------------------|------|
| Home 🗞 Configuration 🖗 Monitoring 🎧 Save 🔇 Refr                                                                                                    | esh 🔇 Back 🔘 Forward 🦻 Help                                                                                                    | CISC                                                                                                    | 5    |
| Device List a P ×                                                                                                    | Configuration > Device Setup > Routing > EIGRPv6 > Set                                                                                                    | <u>etuz</u>                                                                                                    |      |
| Add Delete & Connect      Find:     Go     Go | Enable at least one EIGRPv6 Process Instance and define network Process Instances Passive Interfaces A maximum of one EIGRPv6 process can be configured. To ref EIGRPv6 Process EIGRPv6 Process EIGRPv6 Process 2 Advanced | Als.  Preview CLI Commands are generated based on the changes you made in ASDM. To send the commands of the ASA, cick Send. To not send the commands and centinue making changes in ASDM, cick Cancel.   profire top 2 default-metrix 2.6 5.4 6 eigr pito connected static no eigr log-neighbor-whanges eigr log-neighbor-whanges.  eigr prouter-id 2.3.4.5  Eigr prouter-id 2.3.4.5  Eigr pito connected static Save To File  Apply Reset | -    |
| Device configuration refreshed successfully.                                                                                                    |                                                                                                    | disco 15 😥 💭 🔂 🔂 🔂                                                                                                    | MUTC |

Configuratie van filterregels (distributielijst)

- 1. Navigeer naar Configuratie > Apparaatinstellingen > Routing > EIGRPv6 > Filterregels.
- 2. Klik op Add > Select Prefix list > Direction > Interface.
- 3. Klik op OK.

| Cisco ASDM                                         |                                                                                        | -                       | o ×              |
|----------------------------------------------------|----------------------------------------------------------------------------------------|-------------------------|------------------|
| File View Tools Wizards Window Help                |                                                                                        | Type topic to search Go | սիսիս            |
| Home 🍕 Configuration 🔯 Monitoring 识 Save 🔇 Refre   | sh 🔇 Back 🔘 Forward 🦻 Help                                                             |                         | CISCO            |
| Device List 🗗 🖓 🗙                                  | Configuration > Device Setup > Routing > EIGRPv6 > Filter Rules                        |                         |                  |
| 🗣 Add 📋 Delete 🖋 Connect                           | Configure filter rules for EIGRP (Enhanced Interior Gateway Routing Protocol) updates. | _                       |                  |
| Find: Go                                           | AS Direction Interface                                                                 | Prefix List             | Add              |
|                                                    |                                                                                        |                         | Delete           |
|                                                    |                                                                                        |                         | 00000            |
|                                                    |                                                                                        |                         |                  |
|                                                    |                                                                                        |                         |                  |
|                                                    | Add Filter Rules X                                                                     |                         |                  |
|                                                    |                                                                                        |                         |                  |
| Device Setup                                       | EIGRP: 6                                                                               |                         |                  |
| ⊕••4_OSPF ^                                        | Prefix List: best 🗸                                                                    |                         |                  |
| ⊕ • • • OSPFv3                                     | Direction: in                                                                          |                         |                  |
| 0-16 KP                                            |                                                                                        |                         |                  |
| EIGRPv6                                            | Interface inside      √                                                                |                         |                  |
| cost Setup                                         |                                                                                        |                         |                  |
| Or Filter Fulles                                   | OK Cancel Help                                                                         |                         |                  |
|                                                    |                                                                                        |                         |                  |
| Static Neighbor 🗸                                  |                                                                                        |                         |                  |
| Sevice Setup                                       |                                                                                        |                         |                  |
| 👀 Frewal                                           |                                                                                        |                         |                  |
| Remote Access VPN                                  |                                                                                        |                         |                  |
| Ste-to-Ste VPN                                     |                                                                                        |                         |                  |
| Device Management                                  |                                                                                        |                         |                  |
| ş                                                  | Apply                                                                                  | Reset                   |                  |
| User cancelled the configuration update operation. | cisco                                                                                  | 15 🔒 🖟 🙀 🔂 🙆 10/11/2    | 2 7:46:17 PM UTC |

- 4. Klik op Apply (Toepassen).
- 5. Het CLI-venster verschijnt.

| Cree ASDM                                         |      |                                                                           |                         |                               |                      |                | a v                 |
|---------------------------------------------------|------|---------------------------------------------------------------------------|-------------------------|-------------------------------|----------------------|----------------|---------------------|
| File View Tools Wizards Window Help               |      |                                                                           |                         |                               | Type topic to search | Go             |                     |
|                                                   |      | <b>.</b>                                                                  |                         |                               |                      |                | alialia             |
| Thome Configuration Monitoring Save Configuration | sn   | Back Porward Premark                                                      |                         |                               |                      |                | cisco               |
| Device List ⊡ ♀ ×                                 | Conf | guration > Device Setup > Routing > EIGRPv6                               | > Filter Rules          |                               |                      |                |                     |
| Add 📋 Delete 🔊 Connect                            | Co   | figure filter rules for EIGRP (Enhanced Interior Gatew                    | ay Routing Protocol) up | dates.                        |                      |                |                     |
| Find: Go                                          | A    | Prefix List                                                               | Direction               | Interface                     |                      |                | Add                 |
| - 10.197.101.57                                   |      | 1                                                                         | test                    | 'n                            |                      | bridgegroupint | Delete              |
| - 3 10.197.101.60                                 |      | Braziew (1) Commande                                                      |                         |                               | ×                    |                |                     |
| - 3 10.197.101.61<br>10.197.101.62                |      | Preview CLI Commands                                                      |                         |                               | ^                    |                |                     |
| - 3 172.18.75.49                                  |      | The following CLI commands are generated based                            | on the changes you may  | de in ASDM. To send the comma | nds to the           |                |                     |
| - 📇 172.24.23.231 🗸 🗸                             |      | ASA, cick send. To not send the commands and co                           | nonue making changes    | in ASUM, CICK Cancel.         |                      |                |                     |
| Device Setup 🗗 🤉                                  |      | ipv6 router eigrp 1<br>distribute-list prefix-list test in bridgegroupint |                         |                               |                      |                |                     |
| ⊕ ta ospf ^                                       |      |                                                                           |                         |                               |                      |                |                     |
| B- € OSPFv3                                       |      |                                                                           |                         |                               |                      |                |                     |
| ter-*es EIGRP                                     |      |                                                                           |                         |                               |                      |                |                     |
| ⊡-•4 EIGRPv6                                      |      |                                                                           |                         |                               |                      |                |                     |
| - at Setup                                        |      |                                                                           |                         |                               |                      |                |                     |
| - Interface                                       |      |                                                                           |                         |                               |                      |                |                     |
| -*2t Redistribution                               |      |                                                                           |                         |                               |                      |                |                     |
|                                                   |      |                                                                           |                         |                               |                      |                |                     |
| Device Setup                                      |      |                                                                           |                         |                               |                      |                |                     |
| 🛐 Frewal                                          |      |                                                                           |                         |                               |                      |                |                     |
| Remote Access VPN                                 |      |                                                                           |                         |                               |                      |                |                     |
|                                                   |      |                                                                           |                         |                               |                      |                |                     |
| Treeco-site and                                   | L    |                                                                           |                         |                               |                      |                |                     |
| Device Management                                 |      | Send                                                                      | Cancel                  | Save To File                  |                      |                |                     |
| 2                                                 |      |                                                                           |                         |                               |                      |                |                     |
| Configuration changes saved successfully.         |      |                                                                           | cis                     | co 15                         | 🖨 😼 🍰 🔂              | 1/12           | 2/22 7:42:07 PM UTC |

Configuratie van routen opnieuw distribueren

- 1. Ga naar Configuration > Device Setup > Routing > EIGRPv6 > Redistribution.
- 2. Klik op Add > Select protocol.
- 3. Optionele metriek bieden
- 4. Klik op OK.
- 5. Klik op Apply (Toepassen).
- 6. Het CLI-venster verschijnt

| A Hore of Configuration 🕢 Monitoring 🛄 Save 🕰 Ratio | ab O Bat O Friel 2 He                                                                                                    | cisco   |
|-----------------------------------------------------|----------------------------------------------------------------------------------------------------|---------|
| Device Setue                                        | Conference to Device Schutz Statistics Statistics                                                                                  |         |
| P Startup Waard                                     | Define the conditions for redistributing routes from one noutring protocol to another,                                             |         |
| Image Settings     In the Revision                  | DDP Proces Protect Bardwolds Delay Reliably Laading HTU Internet External External I MSA External 3 MSA External 2 Rock New Review | Add     |
| Static Routes                                       |                                                                                                    | Edit    |
| Print Prefix Rules<br>Print Prefix Rules            | 🔯 Add EIGRPv6 Redistribution En 🗙                                                                                                  | Defette |
| E 46 099+3<br>E 46 RP<br>E 46 EP                    | A5<br>A2: 6 v                                                                                                    |         |
|                                                     | Protocol                                                                                                    |         |
| File Rules                                          | ⊖ Saac                                                                                                    |         |
| Redentituren                                        | Convected                                                                                                    |         |
| B                                                   | 0.62                                                                                                    |         |
|                                                     | 0 105                                                                                                    |         |
| Multicest<br>Proxy ADP/Neighbor Decovery            | O 0591 81 -                                                                                                    |         |
| Provide Name, Password                              | Cultural Metrica                                                                                                    |         |
| COULT MAP                                           | Bandwidth: (1 - 4294642265 )                                                                                                    |         |
| at C System Time                                    | Delay: (0 - 434667285 )                                                                                                    |         |
|                                                     | Randerfy (0 - 755)                                                                                                    |         |
|                                                     | MTU: (1 - 6533)                                                                                                    |         |
|                                                     | Rack May Hange                                                                                                    |         |
|                                                     | Reduct Level: Work? 2                                                                                                    |         |
|                                                     | Optional OSPF Rediction                                                                                                    |         |
|                                                     | Math Internal                                                                                                    |         |
|                                                     | Match External 1                                                                                                    |         |
|                                                     | Match External 2                                                                                                    |         |
|                                                     | Match NSSA-External 1                                                                                                    |         |
| A Deves Setup                                       | Paddh NGS4-Csternal 2                                                                                                    |         |
| Pre-al                                              |                                                                                                    |         |
| Remote Access VPN                                   |                                                                                                    |         |
| C Ste-to-Ste VIN                                    |                                                                                                    |         |
| Deute Matagement                                    |                                                                                                    |         |
| P.9                                                 | Aquiy Reset                                                                                                    |         |
|                                                     |                                                                                                    |         |

|                                     |                   |                  |                    |               |                 |                 |                 |                   |                     |            |         | -8 V              |
|-------------------------------------|-------------------|------------------|--------------------|---------------|-----------------|-----------------|-----------------|-------------------|---------------------|------------|---------|-------------------|
| Cisco ASDM                          |                   |                  |                    |               |                 |                 |                 | Tur               | ae tonic to search  |            | C.0.    | <u> </u>          |
| rite view jools wigaros window Help |                   |                  | 0                  |               |                 |                 |                 | - 21              | ve copic to pear or |            | 30      | ahaha             |
| Home Montoring Save Q Refre         | sh 🚺 Back 🗓       | Forward          | Y Help             |               |                 |                 |                 |                   |                     |            |         | cisco             |
| Device List 🗗 🖓 🗙                   | Configuration >   | Device Setup     | > Routing > E      | IGRPv6 > R    | edistribution   | 6               |                 |                   |                     |            |         |                   |
| 🗣 Add 📋 Delete 🔊 Connect            | Define the condit | ions for redistr | ibuting routes fro | m one routing | protocol to and | other.          |                 |                   |                     |            |         |                   |
| Find: Go                            | EIGRP Process     | Protocol         | Bandwidth          | Delay         | Reliability     | Loading         | MTU             | Internal          | External 1          | External 2 | NS      | Add               |
|                                     |                   | 6 BGP 7          |                    | 2             | 3               | 4               | 5               | 6                 |                     |            |         | Edt               |
|                                     |                   | -                |                    |               |                 |                 |                 |                   |                     |            |         | Bullin            |
|                                     |                   | Preview C        | U Commands         |               |                 |                 |                 |                   | ×                   |            |         | Delece            |
| - 3 172.18.75.49                    |                   | The following    | CLI commands are   | e generated b | ased on the cha | anges you made  | in ASDM. To ser | nd the commands t | to the              |            |         |                   |
|                                     |                   | ASA, click Sen   | d. To not send th  | e commands a  | and continue ma | king changes in | ASDM, dick Can  | cel.              |                     |            |         |                   |
| Device Setup                        |                   | in factor        | e dan t            |               |                 |                 |                 |                   |                     |            |         |                   |
| - A Setup                           |                   | redistrib        | ute bgp 7 metric 2 | 3456          |                 |                 |                 |                   |                     |            |         |                   |
| - 2 Filter Rules                    |                   | L                |                    |               |                 |                 |                 |                   |                     |            |         |                   |
| - Redistribution                    |                   |                  |                    |               |                 |                 |                 |                   |                     |            |         |                   |
| Static Neighbor                     |                   |                  |                    |               |                 |                 |                 |                   |                     |            |         |                   |
| General                             |                   |                  |                    |               |                 |                 |                 |                   |                     |            |         |                   |
| - 14. Best Path                     |                   |                  |                    |               |                 |                 |                 |                   |                     |            |         |                   |
| - 25 AS Path Filters                |                   |                  |                    |               |                 |                 |                 |                   |                     |            |         |                   |
| 0                                   |                   |                  |                    |               |                 |                 |                 |                   |                     |            |         |                   |
| Device Setup                        |                   |                  |                    |               |                 |                 |                 |                   |                     |            |         |                   |
| 💱 Fyewal                            |                   |                  |                    |               |                 |                 |                 |                   |                     |            |         |                   |
| Remote Access VPN                   |                   |                  |                    |               |                 |                 |                 |                   |                     |            |         |                   |
| Steto-Site VPN                      | <                 |                  |                    |               |                 |                 |                 |                   |                     |            | >       |                   |
| SU, Device Management               |                   |                  | _                  |               |                 |                 |                 |                   |                     |            |         |                   |
|                                     |                   |                  |                    | Send          | Cano            | xel Si          | ive To File     |                   | _                   |            |         |                   |
|                                     |                   |                  |                    |               | c               | isco            | 15              | a 🛛 🕹             | ¥ 🕰 🗌               | â          | 10/11/2 | 22 8:51:47 PM UTC |
|                                     |                   |                  |                    |               |                 |                 |                 |                   |                     |            |         |                   |

### Buur: Unicast-routermodus

- 1. Navigeer naar Configuration > Device Setup > Routing > EIGRPv6 > Statische buur.
- 2. Klik op Add > Select Interface.
- 3. Geef buuradres op.
- 4. Klik op OK.

| Cisco ASDM                                          |                                                                                                    | -                         |                     |
|-----------------------------------------------------|----------------------------------------------------------------------------------------------------|---------------------------|---------------------|
| File View Tools Wizards Window Help                 |                                                                                                    | Type topic to search Go   | սիսիս               |
| 🐇 Home 🦓 Configuration 📴 Monitoring 识 Save 🔇 Refres | Sadk SForward PHelp                                                                                                   |                           | CISCO               |
| Device List D P X                                   | onfiguration > Device Setup > Routing > EIGRPv6 > Static Neighbor                                                     |                           |                     |
| 🗣 Add 📋 Delete 🔊 Connect                            | Define static neighbors on the point-to-point pop-broadcast interface. A static route such he created to reach the st | atically defined neighbor |                     |
| Find: Go                                            |                                                                                                    | acaly defined heighton.   | Add                 |
| 10.197.101.57                                       | ELIGRP AS Neighbor Incerto                                                                                            | .ce                       | Pidd                |
| - 3 10.197.101.58                                   |                                                                                                    |                           | Edit                |
| - 3 10.197.101.60                                   |                                                                                                    |                           | Delete              |
| - 3 10.197.101.62                                   |                                                                                                    |                           |                     |
|                                                     |                                                                                                    |                           |                     |
|                                                     | Add EIGRP Neighbor Entry                                                                                              |                           |                     |
| Device Setup                                        |                                                                                                    |                           |                     |
| - A Filter Rules                                    | EIGRP AS:                                                                                                    |                           |                     |
| - 2 Interface                                       | Interface Name: inside v                                                                                              |                           |                     |
| - 2. Static Neighbor                                | Neighbor IP Address:                                                                                                  |                           |                     |
| ⊖- <u>A</u> BGP                                     | OK Carrel Heb                                                                                                    |                           |                     |
|                                                     |                                                                                                    |                           |                     |
| - Policy Lists                                      |                                                                                                    |                           |                     |
| Pg AS Path Filters                                  |                                                                                                    |                           |                     |
| A Device Setup                                      |                                                                                                    |                           |                     |
| 💱 Frewal                                            |                                                                                                    |                           |                     |
| Remote Access VPN                                   |                                                                                                    |                           |                     |
| Ske-to-Ske VPN                                      |                                                                                                    |                           |                     |
| Device Management                                   |                                                                                                    |                           |                     |
| 2                                                   | Apply Reset                                                                                                    |                           |                     |
| User cancelled the configuration update operation.  | cisco 15                                                                                                    | 🕀 😡 🎥 🔂 🛛 🔒 10/1          | 1/22 9:20:17 PM UTC |

- 5. Klik op Apply (Toepassen).
- 6. Het CLI-venster verschijnt.

| Cisco ASDM                                         |                                                                                             |                                                                                          |                                       | _                     | đ X                |
|----------------------------------------------------|---------------------------------------------------------------------------------------------|------------------------------------------------------------------------------------------|---------------------------------------|-----------------------|--------------------|
| File View Tools Wizards Window Help                |                                                                                             |                                                                                          | Tj                                    | pe topic to search Go | ababa              |
| Home 🦓 Configuration 🔯 Monitoring 🌄 Save 🔇 Refree  | h 🔇 Back 🔘 Forward 🦻 Help                                                                   |                                                                                          |                                       |                       | CISCO              |
| Device List D P X                                  | Configuration > Device Setup > Routing >                                                    | EIGRPv6 > Static Neighbor                                                                |                                       |                       |                    |
| 🗣 Add 📋 Delete 🖋 Connect                           | Define static neighbors on the point-to-point no                                            | n-broadcast interface. A static route must b                                             | e created to reach the statically def | ined neighbor.        |                    |
| Find: Go                                           | EIGRP AS                                                                                    | Neighbor                                                                                 | Interface                             |                       | Add                |
| 10.197.101.57                                      |                                                                                             | 6 fe80::217:fff:fe17:af80                                                                | inside                                |                       | Edit               |
|                                                    | Comments                                                                                    |                                                                                          | ×                                     |                       | Delete             |
| - 3 10.197.101.61                                  | Preview CLI Commands                                                                        |                                                                                          | ^                                     |                       |                    |
| - 3 172.18.75.49<br>172.24.23 231                  | The following CLI commands are generated ba<br>ASA, click Send. To not send the commands ar | sed on the changes you made in ASDM. To a<br>ad continue making changes in ASDM. click C | send the commands to the              |                       |                    |
| Durde Salar                                        |                                                                                             |                                                                                          |                                       |                       |                    |
| Levice secup                                       | ipv6 router eigrp 6<br>neighbor fe80::217:fff:fe17:af80 interfa                             | ice inside                                                                               |                                       |                       |                    |
| Ste-to-Ste VPN                                     | Send                                                                                        | Cancel Save To File                                                                      |                                       |                       |                    |
| User cancelled the configuration update operation. |                                                                                             | cisco                                                                                    | 15 😥 🔯                                | 🗟 🔂 🛛 🔒 10/11         | /22 9:24:37 PM UTC |

Multicast routermodus

De configuratie voor Multicast routermodus is gelijk aan die voor Unicast Router Mode.

- 1. Navigeer naar Configuration > Device Setup > Routing > EIGRPv6 > Setup.
- 2. Schakel het selectievakje in om EIGRPv6-proces in te schakelen.
- 3. Voer een waarde in in het invoerveld voor EIGRPv6-proces.
- 4. Klik op Apply (Toepassen).
- 5. Kan de CLI zien.

| 🚮 Home 🦓 Configuration 📴 Monitoring 🔚 Save 💽 Refre                                                                                                    | sh 🔇 Badk 🔘 Forward 🦻 Help                                                                                                    |                                                                                                    |
|----------------------------------------------------------------------------------------------------|----------------------------------------------------------------------------------------------------|----------------------------------------------------------------------------------------------------|
| Device Setup                                                                                                    | Configuration > Device Setup > Routing > EIGRP                                                                                                    | <u>16 &gt; Setup</u>                                                                                                    |
| Device Setup       I a         Immeriace Setungs       Immeriace Setungs         Immeriace Setungs       Immeriace Setungs         Immeriace Setungs       System Time | Configuration > Device Setue > Routing > EIGRP<br>Enable at least one EIGRPv6 Process Instance and define<br>Process Instances Passive Interfaces<br>A maximum of one EIGRPv6 process can be configured.<br>EIGRPv6 Process<br>EIGRPv6 Process<br>EIGRPv6 Process<br>EIGRPv6 Process<br>IDD Advanced. | A Setue         networks.         To remove an EIGRPv6 process, disable the checkbox.         Image: Preview CLI Commands         Image: Preview CLI Commands are generated based on the changes you made in ASDM. To send the commands to the ASA, cloc Send. To not send the commands and continue making changes in ASDM, cloc Cancel.         Image: Image: |
|                                                                                                    |                                                                                                    |                                                                                                    |

### IPv6 EIGRP in CSM

Overzicht van nieuwe opties in CSM voor EIGRPv6

- Ondersteuning van EIGRPv6 wordt toegevoegd als deel van CSM 4.27.
- De configuratie van EIGRPv6 wordt toegevoegd als deel van het bevel van SubCLI van Interfaces.
- EIGRPv6-configuratie toegevoegd in opdrachten voor router en ondersteuningsrouter.

Ondersteuning van EIGRP IPv6 inschakelen

- 1. Navigeren naar Platform > Routing > EIGRP > IPv6-reeks.
- 2. Schakel IPv6 in door op het selectievakje IPv6 EIGRP inschakelen te klikken.
- 3. Geef het AS-nummer op tussen 1 en 65535.
- 4. Op tabbladen kunt u instellingen configureren (zie hier), filterregels, buren, herdistributie, overzichtsadres en interfaces.

| Device: 10.197.74.159<br>Poly-statig-adv | Policy: EIGRP<br>Assigned To: <u>local device</u> |   |
|------------------------------------------|---------------------------------------------------|---|
| IPv4 Family IPv6 Family                  |                                                   | ^ |
|                                          |                                                   |   |
| Enable IPv6 EIGRP                        |                                                   |   |
|                                          |                                                   |   |
| AS Number:* 22 (1 - 65                   | i535) Advanced                                    |   |
|                                          |                                                   |   |
| Setup Filter Rules Neighbors Redistri    | bution Summary Address Interfaces                 |   |
| Passive Interface: None 🗸                |                                                   |   |
|                                          |                                                   |   |
| Interfaces:                              |                                                   |   |
| Default Metrics                          |                                                   |   |
| Bandwidth:                               | (1-4294967295 in kbps)                            |   |
| Delay Time:                              | (0-4294967295 in 10 Microsecond)                  |   |
| Reliability:                             | (0-255)                                           |   |
| Loading:                                 | (1-255)                                           |   |
| MTU:                                     | (1-65535 in bytes)                                |   |
|                                          |                                                   |   |
|                                          |                                                   |   |
|                                          |                                                   |   |
|                                          |                                                   | ~ |
|                                          | Sav                                               | e |

#### EIGRP IPv6 setup-tabblad

- 1. Navigeer naar Platform > Routing > EIGRP > IPv6-reeks > tabblad Setup.
- 2. Passieve interface heeft 3 opties
  - 1. Geen
  - 2. Standaard
  - 3. Specifieke interface
- 3. Standaard onderdruk routing updates op alle interfaces.
- 4. Selecteer in Specific Interface de optie van de interfacekiezer.
- 5. Waarden toewijzen aan standaardwaarden.
- 6. Klik op OK en Sla op.

| Policy Assigned: local  |                                                 | Assigned To: local device |
|-------------------------|-------------------------------------------------|---------------------------|
| IPv4 Family IPv6 Family |                                                 |                           |
| Enable IPv6 EIGRP       |                                                 |                           |
| AS Number:* 22          | (1 - 65535) Advanced                            |                           |
| Setup Filter Rules Neig | hbors Redistribution Summary Address Interfaces |                           |
| Passive Interface: None | ¥                                               |                           |
| Interfa                 | 25:                                             |                           |
| Default Metrics         |                                                 |                           |
| Bandwidth: 2            | (1-4294967295 in kbps)                          |                           |
| Delay Time: 4           | (0-4294967295 in 10 Microsecond)                |                           |
| Reliability: 6          | (0-255)                                         |                           |
| Loading: 8              | (1-255)                                         |                           |
| MTU: 2                  | (1-65535 in bytes)                              |                           |
|                         |                                                 |                           |
|                         |                                                 |                           |
|                         |                                                 |                           |
|                         |                                                 |                           |
|                         |                                                 |                           |
|                         |                                                 |                           |
|                         |                                                 |                           |

EIGRP IPv6-filterregeltabblad

- 1. Navigeer naar Platform > Routing > EIGRP > IPv6 Family > Filter Rules tabblad.
- 2. Selecteer de richting van het filter EIGRP volgens de richting (inkomend of uitgaand).
- 3. Selecteer Interface.
- 4. Voer de IPv6-prefixlijst in om verbindingen te filteren op basis van een IPv6-prefixlijst.

| Device: 10.197.74.159<br>Policy Assigned: local                                                                                                    | Policy: <b>EIGRP</b><br>Assigned To: <u>lo</u> |
|----------------------------------------------------------------------------------------------------|------------------------------------------------|
| IPv4 Family IPv6 Family                                                                                                    |                                                |
| Enable IPv6 EIGRP                                                                                                    |                                                |
| AS Number:* 22 (1 - 65535) Advanced                                                                                                    |                                                |
| Setup Filter Rules Neighbors Redistribution Summary Address Interfaces                                                                                        |                                                |
| No. Direction Interface Prefix List                                                                                                    |                                                |
| 1 Inbound e IPv6Prefix                                                                                                    |                                                |
| 2 Outbound 📟 sstest IPv6Prefix                                                                                                    |                                                |
| Add/Edit IPv6 Eigrp Filter Page       ×         Eigrp Filter Direction:       Inbound       ✓         Interface :*       …         IPv6 Prefix List:*       … |                                                |
| OK Cancel Help                                                                                                    |                                                |
|                                                                                                    |                                                |
|                                                                                                    |                                                |

EIGRP IPv6-buren, tabblad

- 1. Navigeer naar Platform > Routing > EIGRP > IPv6 Family > Neighbours tab.
- 2. Voer in het dialoogvenster Buurpagina toevoegen/bewerken van IPv6-EIRP de interface en het netwerk in.

| Device: 10.197.74.159<br>Policy Assigned: local                                               | Policy: EI<br>Assigned |
|-----------------------------------------------------------------------------------------------|------------------------|
| IPv4 Family IPv6 Family                                                                       |                        |
| Enable IPv6 EIGRP                                                                             |                        |
| AS Number:* 22 (1 - 65535) Advanced                                                           |                        |
| Setup Filter Rules Neighbors Redistribution Summary Address Interfaces                        |                        |
| No. Interface Network 1 Interface ipv6host                                                    |                        |
| Add/Edit IPv6 Eigrp Neighbor Page       ×         Interface:*          Network:*       Select |                        |
| OK Cancel Help                                                                                |                        |
|                                                                                               |                        |

EIGRP IPv6-tabblad Herdistributie

- 1. Navigeren naar Platform > Routing > EIGRP > IPv6-reeks > tabblad Herdistributie.
- 2. Klik op de knop Toevoegen en selecteer Protocol. Op basis van de protocolselectie worden andere opties ingeschakeld.
- 3. Voor BGP en OSPF is ID textbox ingeschakeld.
- 4. Als OSPF is ingeschakeld, zijn optionele OSPF-herdistributieopties ingeschakeld
- 5. Als ISIS is ingeschakeld is ISIS Level ingeschakeld.

| Wed Family (D. & Family)                                                                                                    |                            |
|----------------------------------------------------------------------------------------------------|----------------------------|
| Enable IPv6 EIGRP                                                                                                    |                            |
| AS Number:* 22 (1-65535) Advanced Add/Edit Eigrp Redistribution  Protocol  Setup Filter Rules Neighbors Redistribution Summary A  Optional Metrics  No.  Protocol Id  Bandwidth: (1-4294967295 in 10 M  Reliability: (0-255) Loading: (1-255) Loading: (1-255) MTU: (1-65535 in bytes)  Route Map: E_Test  Optional OSPF Redistribution  Internal  External1 Nssa-External2  K Cancel  K Cancel  K K Cancel  K K K K K K K K K K K K K K K K K K K | ) Loa<br>icroseconds) Help |

EIGRP IPv6-overzichtsadres, tabblad

- 1. Navigeer naar Platform > Routing > EIGRP > IPv6-reeks > tabblad Samenvatting van adres.
- 2. Klik op de knop Add en selecteer de interface uit de knop Interface.
- 3. Selecteer in Network IPv6-adres en waarde voor administratieve afstand.
- 4. Klik op OK en Sla op.

| Device: 10.197.74.159<br>Policy Assigned: local                                                           | Policy: EIGRP<br>Assigned To: local device |  |  |  |  |  |  |
|----------------------------------------------------------------------------------------------------|--------------------------------------------|--|--|--|--|--|--|
| IPv4 Family IPv6 Family                                                                                   |                                            |  |  |  |  |  |  |
| Enable IPv6 EIGRP                                                                                         |                                            |  |  |  |  |  |  |
| AS Number:* 22 (1 - 65535) Advanced                                                                       |                                            |  |  |  |  |  |  |
| Setup Filter Rules Neighbors Redistribution Summary Address Interfaces                                    |                                            |  |  |  |  |  |  |
| No.     Interface     Network     Administrative Distance       1     Inside     Image: py6network     10 |                                            |  |  |  |  |  |  |
| Ac d/Edit IPv6 Eigrp Summary Page ×                                                                       |                                            |  |  |  |  |  |  |
| Interface:*                                                                                               |                                            |  |  |  |  |  |  |
| Administrative Distance: 5 (1 - 255)                                                                      |                                            |  |  |  |  |  |  |
| OK Cancel Help                                                                                            |                                            |  |  |  |  |  |  |
|                                                                                                    |                                            |  |  |  |  |  |  |
|                                                                                                    |                                            |  |  |  |  |  |  |

EIGRP IPv6-interfaces, tabblad

- 1. Navigeer naar Platform > Routing > EIGRP > IPv6-reeks > tabblad Interfaces.
- 2. Klik op de knop Add en selecteer de interface uit de knop Interface.
- 3. U kunt het Hello Interval and Hold Time wijzigen (optioneel).
- 4. Split Horizon is standaard ingeschakeld. Het kan ongecontroleerd zijn.
- 5. Klik op OK en Sla op.

| Device: <b>10.19</b><br>Policy Assigned | 7.74.159<br>d: <u> local -</u> | -                                                                                                    |                   |               | F                     |  |
|-----------------------------------------|--------------------------------|----------------------------------------------------------------------------------------------------|-------------------|---------------|-----------------------|--|
| IPv4 Family IPv6 Family                 |                                |                                                                                                    |                   |               |                       |  |
| 🗹 Enab                                  | le IPv6 EIGR                   | ۶P                                                                                                    |                   |               |                       |  |
| AS Number:* 22 (1 - 65535) Advanced     |                                |                                                                                                    |                   |               |                       |  |
|                                         | Setup F                        | ilte Rules Neighbors                                                                                                    | Redistribution Su | mmary Address | Interfaces            |  |
|                                         | No.                            | Interface                                                                                                    | Hello Interval    | Hold Time     | Split Horizon<br>true |  |
|                                         | 2                              | 🖤 inside                                                                                                    | 5                 | 5             | false                 |  |
|                                         | Add<br>Ir<br>H                 | Add Edit IPvo Eigrp Interface Page Interface:* Hullo Interval: 5 (1 - 65535 in secs) Huld Time: 15 (1 - 65535 in secs) OK Cancel Help |                   |               |                       |  |

### Probleemoplossing

Stappen voor probleemoplossing

- Controleer de buurstaat met de opdrachten in de show.
- Controleer de ipv6 eigrp topologie-uitvoer om de inhoud van de topologietabel te verifiëren.
- Gebruik de opdracht show ipv6 eigrp events, die nuttige informatie kan geven over de belangrijkste gebeurtenissen gerelateerd aan EIGRP.
- Gebruik tonen eigrp tech-support gedetailleerd om de timerwaarden van de buren en topologietabel te controleren.

IPv6-eigrp-gebeurtenissen tonen

show ipv6 eigrp gebeurtenissen toont belangrijke gebeurtenisvastlegging in de systemen die nuttig zijn in het debuggen.

<#root>

ciscoasa(config-rtr)# show ipv6 eigrp events

Event information for AS 50:

1 18:05:56.203 Metric set: 1001::/64 768
2 18:05:56.203 Route installing: 1001::/64 fe80::250:56ff:fe9f:e7e8
4 18:05:56.203 FC sat rdbmet/succmet: 768 512
5 18:05:56.203 Rcv update dest/nh: 1001::/64 fe80::250:56ff:fe9f:e7e8
6 18:05:56.203 Change queue emptied, entries: 1
7 18:05:56.203 Metric set: 1001::/64 768
8 18:05:56.203 Update reason, delay: new if 4294967295

#### IPV6 EIGRP-timers tonen

toon ipv6 eigrp timers toont de huidige hello timer en de hold timer toegepast.

- Standaard timer voor hello interval en hold timer is 5 seconden en 15 seconden.
- Als de NBMA-interface met lagere bandbreedte is, is de standaardwaarde voor hello-timer 15 seconden; voor hold-timer 180 seconden

```
<#root>
ciscoasa(config-rtr)# show ipv6 eigrp timers
EIGRP-IPv6 Timers for AS(50)
 Hello Process
   Expiration
                Type
      0.406 (parent)
Τ
  L
         0.406 Hello (m2)
 Update Process
   Expiration
                Type
11.600 (parent)
  I
        11.600 (parent)
   Т
         11.600 Peer holding
  T
       11.930 (parent)
   11.930 Peer holding
IPv6 EIGRP-topologie tonen
```

toon ipv6 eigrp topologie De topologielijst bestaat uit alle bestemmingen die door een naburige router worden geadverteerd.

```
<#root>
ciscoasa(config-rtr)# show ipv6 eigrp topology

EIGRP-IPv6 Topology Table for AS(50)/ID(172.27.173.103)
Codes: P - Passive, A - Active, U - Update, Q - Query, R - Reply,
    r - reply Status, s - sia Status
P 1001::/64, 1 successors, FD is 768, serno 8907
    via fe80::250:56ff:fe9f:8d83 (768/512), m2
P 3001::/64, 1 successors, FD is 768, serno 8906
    via fe80::250:56ff:fe9f:8d83 (768/512), m2
P 2001::/64, 1 successors, FD is 768, serno 8905
    via fe80::250:56ff:fe9f:8d83 (768/512), m2
```

#### Tech voor EIGRP tonen

Toon technologie kan voor het oplossen van problemen worden gebruikt aangezien het nuttige informatie met inbegrip van tijdopnemerparameters, buurtdetails, verkeersstatistieken voor EIGRP, de tellers van het geheugengebruik, en anderen verzamelt.

```
<#root>
```

ciscoasa(config-if)# show eigrp tech-support detailed ?

exec mode commands/options:

| Output modifiers

<cr>

```
ciscoasa(config-if)#
```

### Probleem met voorbeeld

Probleem gezien met buurvorming

• Indien probleem gezien met buurformatie:

- Controleer of u ten minste een IPv4-adres hebt geconfigureerd als router-id niet expliciet is geconfigureerd onder router-mode configuratie.
- · Zorg ervoor om router-id onder de configuratie van de routermodus te configureren.

### Revisiegeschiedenis

| Herziening | Publicatiedatum | Opmerkingen         |
|------------|-----------------|---------------------|
| 2.0        | 19 jul2024      | Bijgewerkte opmaak. |
| 1.0        | 18 jul2024      | Eerste vrijgave     |

#### Over deze vertaling

Cisco heeft dit document vertaald via een combinatie van machine- en menselijke technologie om onze gebruikers wereldwijd ondersteuningscontent te bieden in hun eigen taal. Houd er rekening mee dat zelfs de beste machinevertaling niet net zo nauwkeurig is als die van een professionele vertaler. Cisco Systems, Inc. is niet aansprakelijk voor de nauwkeurigheid van deze vertalingen en raadt aan altijd het oorspronkelijke Engelstalige document (link) te raadplegen.